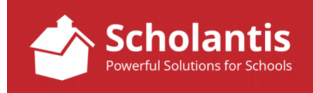

To log into Scholantis, launch your web browser and visit your school's website. (Only use Firefox, Chrome or Internet Explorer to edit your website. Do not use Safari on a Mac or Edge on a PC)

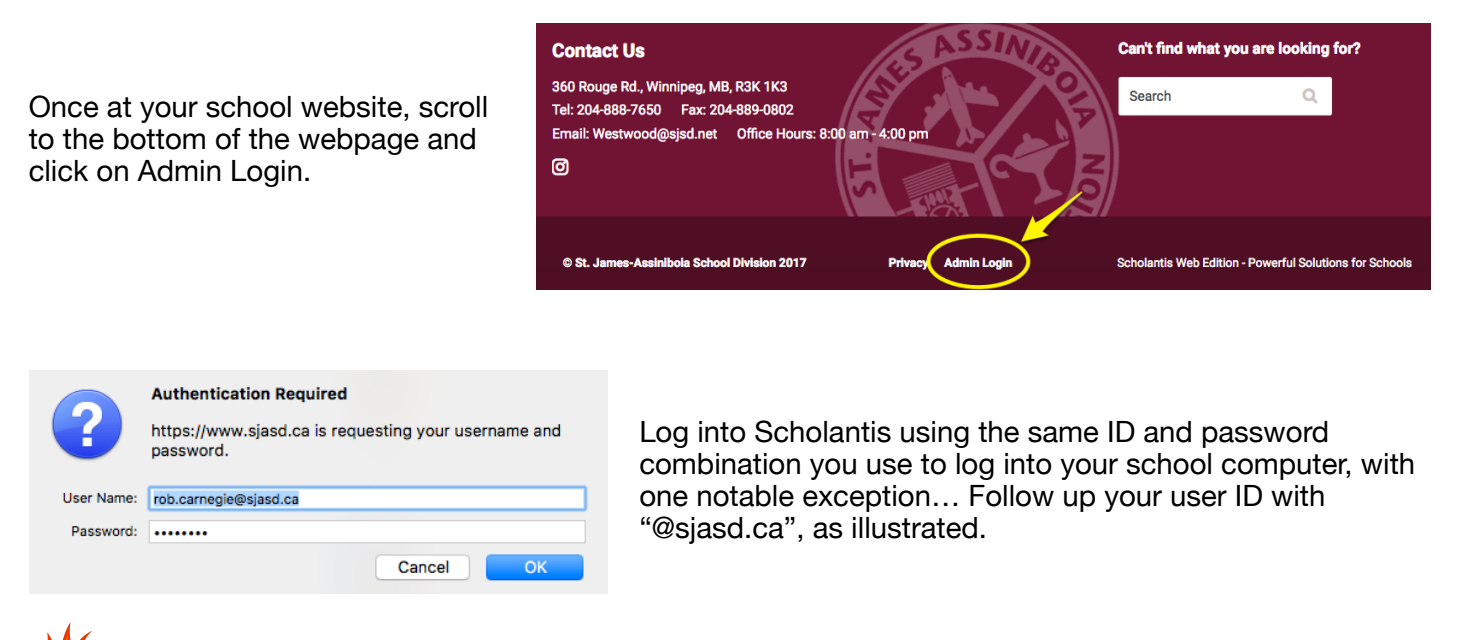

Sometimes, the login window can appear behind your browser window. If you are clicking Admin Login and the login screen isn't appearing, check to see if it is sitting behind the browser window.

You'll know you are logged in when the SharePoint menu appears at the top of the webpage...

| BROWSE PAGE PUBLISH                 | 💬 🛟 SHARE 💉 EDIT ROB CARNEGIE 🏟 SETTINGS |  |
|-------------------------------------|------------------------------------------|--|
| St.James-Assinibola School Division | Select Language 🗸 Login 🖌 Contact Us 🕜   |  |

## Logging Out of Scholantis

To log out of Scholantis, you can simply quit your browser session or select "Sign Out" from drop down menu by clicking on your name...

| 💉 EDIT | ROB CARNEGIE              | SETTINGS |
|--------|---------------------------|----------|
| Login  | About Me                  |          |
|        | Sign in as Different User |          |
| rch    | Sign Out                  | •        |